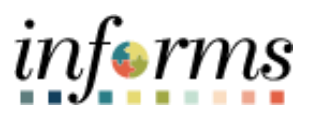

**Miami-Dade County** 

# Requisition Entry Job Aid

Version 1.0

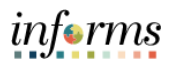

## TABLE OF CONTENTS

| TABLE OF CONTENTS                  | 2  |
|------------------------------------|----|
| PURPOSE                            | 2  |
| Purpose                            | 2  |
| ACTIVITY 1: CREATING A REQUISITION | 3  |
| ACTIVITY 2: CREATING A FAVORITE    | 14 |

#### PURPOSE

#### **Purpose**

This document explains the key activities involved in entering requisitions through the navigation menu. It provides an overview of the sub-processes involved, as well as step-by-step procedural guidance to perform the activity.

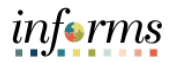

## **ACTIVITY 1: CREATING A REQUISITION**

| Step | Action                                                                                                    |
|------|----------------------------------------------------------------------------------------------------|
| 1.   | Navigate to: Menu > Navigator > Finance/Supply Chain (FSCM) > Purchasing ><br>Requisitions > Add/Update Requisitions |
| 2.   | Click on "Add" from the Add a New Value Tab.                                                                         |
|      | Eind an Existing Value       Keyword Search       Add a New Value                                                    |
|      | Business Unit PM Q<br>Requisition ID NEXT                                                                            |
|      | Add                                                                                                    |
|      | Find an Existing Value   Keyword Search   Add a New Value                                                            |

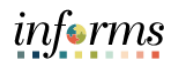

| At the requisition header, input details for Requisition Name and supporting documents within the Add Comments link.                                                                                                    |
|----------------------------------------------------------------------------------------------------|
| <ul> <li><u>Requisition Name</u>: This field can be updated to reflect a description that makes it easier for the approver to identify.</li> <li><b>IMPORTANT</b>: Several departments will use this field to reflect the EAMS Requisition ID. This field will be required for the EAMS and INFORMS integration.</li> </ul>                                                                                                    |
| Maintain Requisitions         Requisition         Business Unit       PM         Requisition ID       NEXT         Budget Status       Not Chk'd                                                                                                    |
| Requisition Name       Copy From       Hold From Further Processing         *Requester       E310799       Davidson, Zuleika         *Requisition Date       06/06/2023       Requester Info         Origin       ONL       Online Entry         *Currency Code       USD       Dollar         Oollar       Total Amount       0.00       USD         Requisition Defaults       Add Comments       Add Request Document         Custom Fields       Comments       Add Request Document |
| Add Items From ⑦ Purchasing Kit Catalog Item Search Requester Items                                                                                                    |
| <u>Add Comments</u> - attach any related documentation, such as memorandums, pictures, quotes, etc., to the requisition. The 'Add Comments' functionality is available to display text on other transactions downstream (i.e., receipts and vouchers).                                                                                                    |
| <b>IMPORTANT</b> : The requisitioner should include all market research (pictures, specifications, scope-of-work, etc.) associated with the item. The Buyer will leverage this information to create a sourcing event.                                                                                                    |
| Once completed, click <b>"Ok."</b>                                                                                                    |

|                                                                                    | Header Comments                                                                                                    |
|------------------------------------------------------------------------------------|----------------------------------------------------------------------------------------------------|
|                                                                                    |                                                                                                    |
|                                                                                    |                                                                                                    |
| Business Unit PM                                                                   | Requisition Date 06/06/2023                                                                                                    |
| Requisition ID NEXT                                                                | Status Open                                                                                                    |
| *Sort Method Comment Time Stamp                                                    | ▼ *Sort Sequence Ascending ▼ Sort                                                                                                    |
| Comments                                                                           | Q    4 4 1 of 1 🗸 🕨                                                                                                    |
| Use Standard Comments                                                              | Comment Status Active Inactivate                                                                                                    |
| <ul> <li>Send to Supplier</li> <li>Show at Voucher</li> <li>Approval Ju</li> </ul> | ceipt<br>Istification                                                                                                    |
| Associated Document                                                                |                                                                                                    |
| Attachment                                                                         | Attach View Delete Email                                                                                                    |
| From -> REQ PM-NEXT                                                                |                                                                                                    |
| OK Cancel Refresh                                                                  |                                                                                                    |
|                                                                                    | *Sort Method Comment Time Stamp Comments Use Standard Comments Show at Voucher Show at Ree Show at Voucher Approval Ju Associated Document Attachment From -> REQ PM-NEXT OK Cancel Refresh |

informs

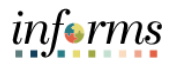

| 4. | On the <b>"Details"</b> tab, enter the item's "Description" (be descriptive), "Quantity",<br>"UOM" (unit of measure), "Category" (also known as commodity code), and "Price".<br><b>Note:</b> "Item" is not a required field to proceed with a requisition.                                                                                                    |
|----|----------------------------------------------------------------------------------------------------|
|    | <b>Description</b> – This is a brief description of the item that is needed. This field is limited to 254 characters.                                                                                                    |
|    | <b>Quantity</b> : This field can be updated to adjust the quantity of each specific item.                                                                                                    |
|    | <u>Unit of Measure (UOM)</u> – Select the type of unit by which the item will be shipped to the requisitioner (e.g., EA, BX, LE). The use of "LOT" as a UOM is not recommended.                                                                                                    |
|    | <b><u>Category</u></b> – The 5-digit NIGP item category to which this item or service belongs. The category ID enables the system to retrieve default values for the requisition.                                                                                                    |
|    | <b>Note</b> : The item category defaults the ACCOUNT value on the requisition distribution.<br>This field can be updated accordingly.                                                                                                    |
|    | Price – The estimated unit cost of the item.                                                                                                    |
|    | RequestedRequested in the time of the time of the time o |
|    | Add Multiple Rows- allows for the addition of other lines, as needed. Enter the number of rows required and click "Ok."                                                                                                    |
|    |                                                                                                    |

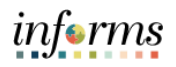

| Step | Action                                                                                                    |
|------|----------------------------------------------------------------------------------------------------|
|      | efsstg.miamidade.gov says<br>Enter number of rows to add:<br>1<br>OK Cancel                                                                                                    |
| 5.   | If the category is unknown, click on the magnifying glass A. Select "contains" on the Description drop-down menu and enter a general description of what you intend to purchase.<br>For the purpose of this job aid, the category is wood desk, category # <u>42521</u> .<br>$\underbrace{\begin{tabular}{lllllllllllllllllllllllllllllllllll$ |

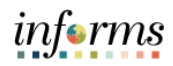

| Step | Action                                                                                                    |
|------|----------------------------------------------------------------------------------------------------|
| 6.   | On the Ship To/Due Date tab, update the Due Date/ Ship To fields.                                                                                                    |
|      | Due Date- defines what date items are expected to arrive at the SHIP TO                                                                                                    |
|      | location.                                                                                                    |
|      | Ship To- field designates where the goods will be received.                                                                                                    |
|      | Line ⑦                                                                                                    |
|      | Details     Ship To/Due Date     Status     Supplier Information     Item Information     Attributes     Contract     Sourcing Controls     III>                                                                     |
|      |                                                                                                    |
|      | 2 R Q 30" x 72" L-Shaped Cherry Color P m ID00000878 Q 0 R + -                                                                                                    |
|      | Most <b>Ship To</b> values have a business unit prefix (i.e., TP for Transit). Please notify the purchasing section if the desired location is not found so they can contact procurement for location table updates. |
| 7.   | Once the requisition line(s) has been verified, select the <b>Schedule Detail</b> button which can be found on both the Details and Ship To/Due Date tabs.                                                           |
|      | <b>Note:</b> The <b>Schedule Detail</b> page is the third layer of a requisition. It is used to review and modify schedule details for an item.                                                                      |
|      | Line ①  II Q  II 12cf2 V II Vew Al  Deals Ship JoDue Date Status Suppler Information [tem Information Attributes Contract Sourcing Controls IP                                                                       |
|      | Line Item Description Quantity 10M Category Price Merchandise Status                                                                                                    |
|      | 2 🐻 Q 30"x 72" L-Shaped 2 K 20000 EA Q 42521 Q 1650000 333000 Open C W 11 + -                                                                                                    |

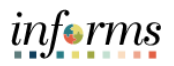

| Step | Action                                                                                                    |
|------|----------------------------------------------------------------------------------------------------|
| 8.   | Once the schedule detail page has been reviewed or updated, click on the Distribution Icon.                                                                                                    |
|      | Maintain Requisitions                                                                                                    |
|      | Schedule         Business Unit         PM         Requisition Date         06/05/2023           Requisition ID         NEXT         Status         Open           Feturn to Man Page         60/05/2023         60/05/2023 |
|      | Line Q, L, H, K, Tot2 V IV New All                                                                                                    |
|      | 1 Item 24" x 60" Mahogany Desk Quantity 3.0000 Each Merchandise Amt 390.00 USD<br>Schedule                                                                                                    |
|      | III       Q       III       III       IIII       IIII         Details       IIII       IIIII       IIIIIIIIIIIIIIIIIIIIIIIIIIIIIIIIIIII                                                                                    |
|      | Sched 'Ship To Quantity Price Merchandise Amount Due Date Attention To Status                                                                                                    |
|      | 1 🐘 (ID0000067.Q) 🖾 3 0000 130.0000 390.00 🛗 Davidson, Zule 🥆 🖡                                                                                                    |
|      | Add Shp To Comments           Save         Notify         Refresh         Add         Update/Display                                                                                                    |
|      | <b>Note:</b> You may select the " <b>View All</b> " hyperlink to view or input the schedule values.                                                                                                    |
|      |                                                                                                    |

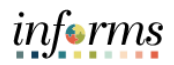

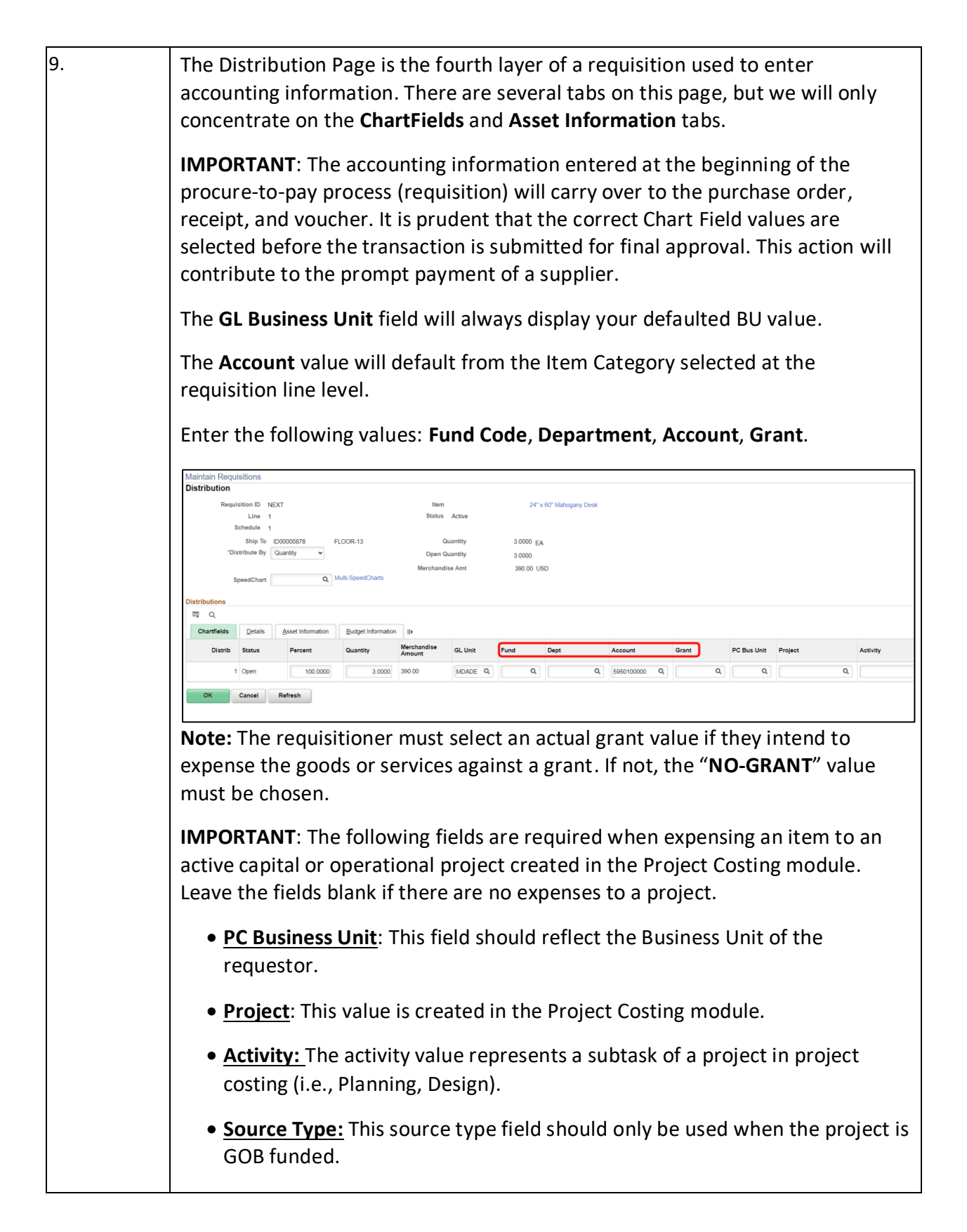

Г

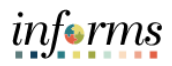

| Step | Action                                                                                                    |
|------|----------------------------------------------------------------------------------------------------|
| 10.  | Capital Asset Information may also be captured through the Distribution Page<br>for any capital asset. If no items in the requisition are of \$5,000 value or higher,<br>continue with requisition entry without completing this step.                                                                                                    |
|      | To itemize the capital asset information, click on "Asset Information" tab.                                                                                                    |
|      | <b>IMPORTANT</b> : The following fields are required when classifying an asset.                                                                                                    |
|      | <ul> <li>AM Unit: This field should reflect the Business Unit the capital asset is to be listed under.</li> <li>Profile ID: ID designated by Capital Asset Management with a predetermined description detailing the asset. Use of magnifying glass is highly recommended. If unknown, contact the dept. Capital Asset Manager for the appropriate Profile ID.</li> <li>CAP #: This number is the tagging of the item. Contact the dept. Capital Asser Manager, if number is unknown.</li> </ul> |
|      | Distribution Details ×                                                                                                    |
|      | Maintain Requisitions         Distribution         Requisition ID       000003886         Line 1       Status Adve         Schedule 1         Ship To M00000414       1321 NV1 13         Quentity V       Open Quantity         SpeedChart       Math SpeedCharts                                                                                                    |
|      | Distrib Status Percent AM Unit Profile ID CAP # Sequence Tag Number Emp1 ID Capitalize Cost Type Description                                                                                                    |
|      | 1 Open 100.000 FR Q 16260MP35 Q Q Q Q SI Q + -                                                                                                    |
|      |                                                                                                    |

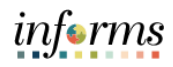

| Step | Action                                                                                                    |
|------|----------------------------------------------------------------------------------------------------|
| 11.  | IMPORTANT!                                                                                                    |
|      | The following instruction is only for departments that leverage the <b>EAMS</b> integration.<br>Select the Line Details button on the Details Tab of the Requisition.                                                                                                    |
|      | requisition line. As mentioned, all required fields will be highlighted for the EAMS integration.                                                                                                    |
|      | Details for Line 1                                                                                                    |
|      | Requisition ID NEXT Item 24" x 60" Mahogany Desk                                                                                                    |
|      | Buyer E310799 Q Line Status Open                                                                                                    |
|      | Buyer Name     Davidson, Zuleika     Buyer Information     Amount Summary       Category Code     42521     View Hierarchy     Merchandise Amt     390.00 USD       Description     Desks and Tables, Wood     Document Base Amount     390.00 USD       *Transaction Item Description       24" x 60" Mahogany Desk     EVE |
|      | 231 characters remaining<br>Preferred Language Item Description<br>Expand All Collapse All<br>Supplier Information ⑦                                                                                                    |
|      | Supplier ID Q Supplier Lookup<br>Supp Loc Q Supplier Details                                                                                                    |
|      | Supplier's Catalog EAMS REQ ID RFQ Required<br>Supplier Item ID Device Tracking                                                                                                    |
|      | Description<br>Manufacturer's Item ID<br>UPN Type<br>Q<br>UPN ID<br>Configuration Info                                                                                                    |
|      | 1. Enter the Supplier Catalog Number value.                                                                                                    |
|      | <b>IMPORTANT</b> : Several departments will use this to reflect the EAMS Requisition ID. This field is a required field for the EAMS and INFORMS integration.                                                                                                    |
|      | <b>Note:</b> Please follow the steps noted above for each requisition line. A requisition line requires an update to the Chart Field values on the Distribution page before submitting the requisition for approval.                                                                                                    |

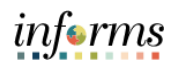

| Step | Action                                                                                                    |
|------|----------------------------------------------------------------------------------------------------|
| 12.  | Once data entry is complete, click <b>"Save"</b> , a requisition number will be populated on the upper left corner of the requisition.                                                                                                    |
|      | Business Unit PM                                                                                                    |
|      | Requisition ID 000000001                                                                                                    |
|      | Requisition Name Req Name-30 Character Limit                                                                                                    |
|      | Note: It is best practice to name each requisition with a brief purchase overview.                                                                                                    |
| 13.  | To submit for approval, click on the green checkmark in the upper right-hand corner of the requisition.                                                                                                    |
|      | Status Open   Budget Status Not Chk'd   Image: Description of the status of the status of t |
| 14.  | Select the <b>View Approvals</b> link to view the list of approvers for the requisition.                                                                                                    |
|      | View Approvals ×                                                                                                    |
|      | Business Unit     PM     Number of Lines     2       Requisition ID     000000001     Total Amount     720.00     USD       Requisition Name     Req Name-30 Character Limit     Last Name, First Name     Image: Status     Image: Status     Pending       Budget Status     Not Checked     Image: Status     Not Checked     Image: Status     Image: Status                                                                                                    |
|      | MD Requisition Approval                                                                                                    |
|      | Req Name-30 Character Limit:Pending          • Start New Path         Department ID Approver          Pending           • Department Requisition Approv1                                                                                                    |
|      | Apply Approval Changes Return                                                                                                    |
|      |                                                                                                    |

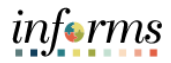

#### **ACTIVITY 2: CREATING A FAVORITE**

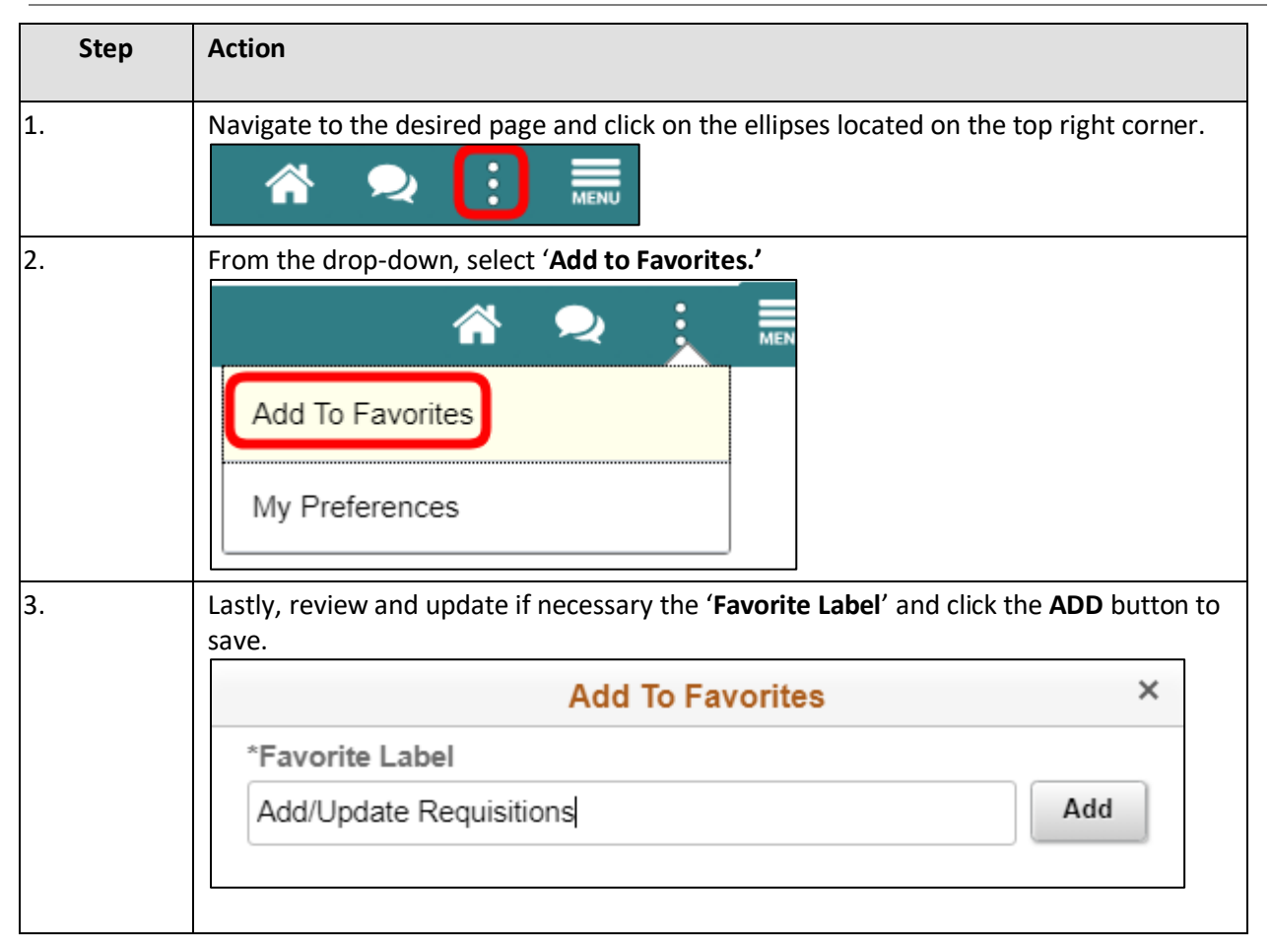

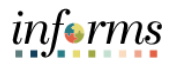

| Step | Action                                                                                                    |
|------|----------------------------------------------------------------------------------------------------|
| 4.   | Note: The 'My Favorites' icon is located on the Navbar and all previously saved pages<br>can be found there.<br>NavBar<br>Recent Places<br>Wy Favorites<br>Navigator |